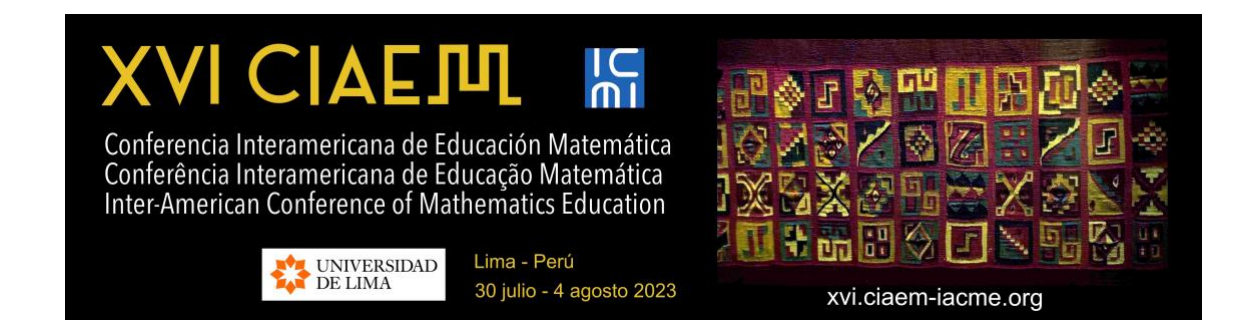

# Guia para Autores (as)

Versão 1.2

Última atualização: 9/9/2022

Site para enviar propostas de papel: https://xvi-ponencias.ciaem-iacme.org/

Site oficial do XVI CIAEM: <u>https://xvi.ciaem-iacme.org/</u>

## Tabela de Conteúdos

| Introdução                                                                                                    | 3                           |
|----------------------------------------------------------------------------------------------------|-----------------------------|
| 1. Apresentação de propostas para trabalhos abertos                                                                                                    | 4                           |
| 1.1 Digite a página de apresentações do evento                                                                                                    | 7                           |
| 1.2 Crie uma nova conta de usuário                                                                                                    | 8                           |
| 1.3 Procedimento para nova remessa                                                                                                    | 10                          |
| Passo 1. Comece o envio                                                                                                    | 11                          |
| Passo 2. Anexar versão cega da revisão                                                                                                    | 13                          |
| Passo 3. Digitando os metadados da submissão<br>Informações dos autores<br>Digite o título do papel e abstrato<br>Digite palavras-chave e informações adicionais | <b>14</b><br>14<br>17<br>17 |
| Passo 5. Confirmação de envio<br>Exibir status da proposta                                                                                                    | <b>20</b> 22                |
| 2. Comunique a avaliação da proposta de apresentação                                                                                                    | 24                          |
| 2.1 Rejeitar trabalho por formato                                                                                                    | 25                          |
| 2.2 Aceite o trabalho                                                                                                    | 25                          |
| 2.3 Rejeitando o trabalho                                                                                                    | 25                          |
| <b>2.4 Aceite o trabalho com modificações</b><br>Passo 1. Recebimento de modificações<br>Passo 2. Arquivo de atualização (versão completa)                       | 26<br>26                    |
| <b>2.5 Submissão da versão final da obra</b> 2.5.1 Submissão de proposta aceita sem modificações         2.5.2 Submissão da proposta aceita com modificações     | 26<br>26<br>29              |
| 2.6 Publicação da versão final da obra                                                                                                    | 31                          |
| 2.7 Resumo da seção                                                                                                    | 32                          |
| Anexo: Elementos sobre a avaliação de propostas para trabalhos                                                                                                   | 33                          |

## Introdução

O CIAEM é uma excelente oportunidade para acadêmicos e estudantes apresentarem os resultados de suas pesquisas e experiências, formularem propostas de inovação nas diferentes modalidades.

Para alcançar a mais alta qualidade, construímos uma estrutura de revisão rigorosa coordenada por um *Comitê Internacional* de *Programas, Diretores de Tópicos* e um conjunto de revisores científicos.

Abaixo, você encontrará uma descrição das etapas que você deve seguir para enviar um documento ao CIAEM. Recomendamos que você baixe este manual e imprima-o, se necessário, a fim de fazer uma leitura mais detalhada que lhe permita fazer sua remessa com sucesso.

Este guia indica o formato que os trabalhos devem seguir e descreve as 2 fases do processo de envio e aprovação.

O CIAEM tem conferências convidadas e comunicações abertas.

As convidadas: palestras plenárias, mesa plenária, conferências paralelas, sessões temáticas, sessão de Ubiratan D'Ambrosio, minicursos. Detalhes em: https://xvi.ciaem-iacme.org/ponencias-invitadas/

As *abertas*: comunicações, oficinas, pôsteres. Detalhes em: <u>https://xvi.ciaem-iacme.org/ponencias-abiertas/</u>

Os textos de ambos os tipos de artigos devem utilizar o *Estilo CIAEM*.

Toda a documentação e modelos específicos podem ser acessados em:

https://xvi.ciaem-iacme.org/documentos-para-elaborar-ponencias/

As propostas de trabalho aberto serão avaliadas pelo Comitê *Internacional do Programa* ou pelos revisores selecionados para essa tarefa. Cada artigo será examinado por pelo menos dois árbitros cegamente (os revisores não saberão os nomes dos autores dos artigos). Os autores podem estar em comunicação com o CIAEM sobre o status de suas propostas através do site dos artigos.

As decisões do Comitê Internacional do Programa são definitivas.

### **1.** Apresentação de propostas para trabalhos abertos

BRUCE E. MESERVE 419 UPPER MOUNTAIN AVENUE UPPER MONTCLAIR, N. J.

# MATHEMATICAL

# EDUCATION

# IN THE

# AMERICAS

BRUCE E. MESERVE

A Report of the First Inter-American Conference on Mathematical Education

Bogotá, Colombia, December 4 to 9, 1961

Capa dos Anais I IACME, 1961

Consiste em 5 passos.

#### Preliminares

- 1. É importante indicar que antes de iniciar a remessa você deve ter o arquivo pronto com a **versão cega e versão completa** com o formato do *ESTILO CIAEM*. Ambas as versões são necessárias no processo de envio.
- 2. Na versão cega não deve haver referências aos autores e suas afiliações institucionais.
- 3. O arquivo deve ser enviado apenas em formato editável: .doc ou .docx.
- 4. Cada arquivo não deve exceder 15 MB.

| Comité Interamericano de Educación Matemática<br>Comitê Interamericano de Educação Matemática<br>Inter-American Committe of Mathematics Education<br>www.ciaem-iacme.org                                                                                                    |
|----------------------------------------------------------------------------------------------------|
| Estilo CIAEM                                                                                                    |
| Este estilo deve ser usado para preparar um trabalho para o CIAEM. Você pode baixar um modelo com este estilo no site do evento.                                                                                                    |
| Todos os tipos de trabalho devem seguir este formato.                                                                                                    |
| Conteúdo                                                                                                    |
| Bibliografia e referências, e citações textuais.       1         Cabeçalho       2         Diagramas, desenhos, gráficos, tabelas, fotografias.       2         Rótulos ou conteúdos em textos especiais, tamanho da fonte.       2         Fonte de texto.       3         Espaçamento de linha de todo texto.       3         Justificativa do texto       3         Listagens e pontos de bala       3         Margens na caixa de página: esquerda e direita, superior e inferior       3         Nome do autor(s), afiliações institucionais e endereço de e-mail.       3         Nomes, símbolos e nomenclatura.       3         Anotações.       3         Orações.       3         Papel, tamanho       4         Parágrafos       4         Rodapé.       4         Rodapé.       4 |
| Títulos níveis                                                                                                    |

Todo acerca de *Estilo CIAEM* y plantillas de ponencias en https://xvi.ciaem-iacme.org/documentos-paraelaborar-ponencias/ O autor principal deve:

**Passo 1:** Indique **o tema** (da lista na página do CIAEM) e a **modalidade** do seu trabalho (comunicação, oficina, pôster), bem como aceite os requisitos de submissão e direitos autorais deste evento.

**Passo 2: Deposite** a **versão cega** (sem nomes ou referências institucionais) do seu trabalho para revisão. Esta etapa é fundamental, pois é este arquivo que será revisado por pares para o evento.

**Passo 3:** Digite os "metadados" do seu trabalho: título da obra, resumo, informações dos autores, palavras-chave e algumas informações adicionais, se aplicável.

Os metadados permitem que o Comitê *internacional de Programas* organize sua atividade, considerando **os temas do evento**. Cada tópico tem diretores que coordenam o processo de revisão dos artigos.

**Passo 4:** Se o trabalho que eles propõem é uma oficina, então você precisa carregar um **formulário adicional**. Isso deve ser feito ao mesmo tempo que você entra na oficina.

**Passo 5:** Confirme o carregamento. O autor receberá um e-mail confirmando a submissão e agradecendo por sua participação no evento.

#### Resposta à submissão de trabalhos

O guia mostra as ações que os autores terão que realizar, dependendo da avaliação técnica ou científica realizada pela comissão em relação ao seu trabalho, as possibilidades são as seguintes:

- 1. É aceito.
- 2. É rejeitado.
- 3. É rejeitado pelo formato.
- 4. É aceito sujeito a modificações.

#### Submissão final pelos autores

O autor ou autores devem enviar a versão revisada em formato editável dentro do período indicado pelo evento. Se esta nova versão for aprovada, os diretores do tópico informarão os autores que devem enviar o trabalho final em pdf.

#### 1.1 Digite a página de apresentações do evento

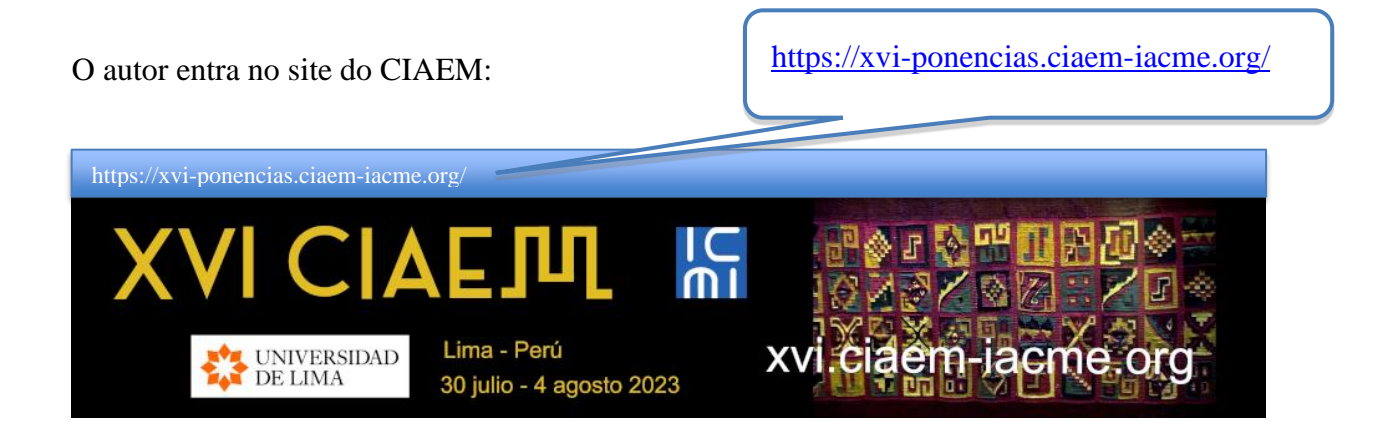

| Em se            | guida, cl             | ique na o       | pção "ENT         | ER" no me        | nu principal:                | Clique em Acesso |
|------------------|-----------------------|-----------------|-------------------|------------------|------------------------------|------------------|
| САРА             | SOBRE                 | ACESSO          | CADASTRO          | PESQUISA         | CONFERÊNCIAS ATUAIS          | NOTÍCIAS         |
| Capa ><br>Matemá | XVI Conferen<br>ática | icia Interameri | icana de Educació | n Matemática > ) | KVI Conferencia Interamerica | ana de Educación |
|                  | XVI                   | Confere         | encia Intera      | americana        | de Educación Mate            | emática          |

Próximo:

| XVI CI                                                            |                                           |
|-------------------------------------------------------------------|-------------------------------------------|
| UNIVERSIDA<br>DE LIMA                                             | D Lima - Perú<br>30 julio - 4 agosto 2023 |
|                                                                   |                                           |
| CAPA SOBRE ACESSO CADAST                                          | IRO PESQUISA CONFERÊNCIAS ATUAIS NOTÍCIAS |
| Capa > Acesso                                                     | Acesso                                    |
| Login                                                             |                                           |
| Senha  <br>C Lembrete com login e sent                            | ha                                        |
| Acesso<br>» Não está cadastrado? Cadastre-se no                   | sistema                                   |
| » Esqueceu a senha?                                               |                                           |
| ( <b>«)) ny</b><br>Este trabalho está licenciado sob uma <u>l</u> | icença Creative Commons Attribution 3.0.  |

O sistema solicitará o nome de usuário e a senha.

Se você já tem uma conta no site digitar seus dados, caso contrário você precisará criar uma conta de usuário, para isso siga as instruções abaixo:

| 1.2 Che una nova conta de usuant | 1.2 | Crie | uma | nova | conta | de | usuário |
|----------------------------------|-----|------|-----|------|-------|----|---------|
|----------------------------------|-----|------|-----|------|-------|----|---------|

|          |                                      | Acesso                 |
|----------|--------------------------------------|------------------------|
| Lo       | gin                                  | _                      |
| 50       | nha l                                |                        |
| 36       |                                      |                        |
|          | Lembrete com login                   | e senha                |
|          | Acesso                               |                        |
| » [      | Não está cadastrado? Cadastre        | -se no sistema         |
| » E      | <u>Esqueceu a senha?</u>             |                        |
|          |                                      | Clique aqui para criar |
|          | <b>A</b> a anian anna a seasa a sa t | uma conta de usuário.  |
|          | Ao criar uma nova conta, o           | sistema pedi           |
| 1.       | Nome do usuário                      |                        |
| 2.       | Senha                                |                        |
| 3.       | Nome próprio                         |                        |
| 4.       | Nome do meio                         |                        |
| 5.       | Sobrenomes                           |                        |
| 6.       | Inicial                              |                        |
| 7.       | Gênero                               |                        |
| 8.       | Filiação                             |                        |
| 9.<br>10 | Companhia                            |                        |
| 10.      | E-mail                               |                        |
| 11.      | Telefone/Fax                         |                        |
| 12.      | Endereço postal                      |                        |
| 13.      | Pais                                 |                        |
| 14.      | Kesumo biografico                    |                        |
| 15.      | Confirmação                          |                        |
| 16.      | Linguas que voce conhece             |                        |
| 17.      | Tipo de conta                        |                        |

É importante que você verifique se as informações contidas neste formulário estão corretas, pois estes serão seus dados oficiais para o evento.

## Conferência Interamericana de Educação Matemática

| САРА                | SOBRE        | ACESSO         | CADASTRO          | PESQUISA         | CONFERÊNCIAS ATUAIS               | NOTÍCIAS                   |
|---------------------|--------------|----------------|-------------------|------------------|-----------------------------------|----------------------------|
| Capa > ><br>Cadastr | VI Conferen  | cia Interameri | cana de Educación | n Matemática > 3 | XVI Conferencia Interamericana de | Educación Matemática >     |
|                     |              |                |                   |                  |                                   |                            |
|                     |              |                |                   | Cadast           | ro                                |                            |
| Preen               | icha o formi | ulário para s  | e cadastrar no s  | istema.          |                                   |                            |
| <u>Clique</u>       | e aqui caso  | já seja cada   | strado no sistem  | ia ou em outra   | conferência do portal.            |                            |
| Perfi               | I            |                |                   |                  |                                   |                            |
| Idiom               | na do formu  | lário Portu    | ıguês (Brasil) 🗸  | ]                |                                   |                            |
| Login               | *            | Escol          | na o idioma dese  | ejado para incli | uir as informações em outro idi   | oma.                       |
|                     |              | O logi         | n deve conter a   | penas letras m   | inúsculas (a-z), números (0-9)    | , sublinhados (_) e hífens |
|                     |              | (-).           |                   |                  |                                   |                            |
| Senh                | a*           |                |                   |                  |                                   |                            |
|                     |              | A sen          | ha deve ter no r  | nínimo 6 carac   | teres.                            |                            |
| Repet               | tir senha*   |                |                   |                  |                                   |                            |
| Prono               | ome de       |                |                   |                  |                                   |                            |
| tratar              | mento        |                |                   |                  |                                   |                            |
| Prenc               | me*          |                |                   |                  |                                   |                            |
| Nome                | e do meio    |                |                   |                  |                                   |                            |
| Sobre               | enome*       |                |                   |                  |                                   |                            |
|                     |              |                |                   |                  |                                   |                            |

| Iniciais            | Joan Alice Smith = JAS             |
|---------------------|------------------------------------|
| Sexo                | ~                                  |
| Instituição*        |                                    |
|                     |                                    |
|                     | 4                                  |
| Assinatura          |                                    |
|                     |                                    |
|                     |                                    |
| E-mail*             |                                    |
| URL                 |                                    |
| Fone                |                                    |
| Fax                 |                                    |
| Endereço postal     |                                    |
|                     |                                    |
|                     |                                    |
|                     |                                    |
|                     | 👗 🗈 🖺   B 🖌 🗓 🗄 🏣   🖘 💑 🎯 HTTL 🔲   |
| País                | ×                                  |
| Resumo da Biografia |                                    |
| (Ex.: departamento  |                                    |
| e área)             |                                    |
|                     |                                    |
|                     | 👗 🗈 🐍   В 🖌 Ц 🗄 ј =   🖘 🔅 🙆 нтт. 🗐 |

#### Conferência Interamericana de Educação Matemática

| Confirmação        | Enviar e-mail de confirmação incluindo login e senha                              |
|--------------------|-----------------------------------------------------------------------------------|
| Idiomas conhecidos | English                                                                           |
|                    | 🗆 Español (España)                                                                |
|                    | ✓ Português (Brasil)                                                              |
| Cadastrar como     | Leitor: Receber notificação via e-mail da publicação de apresentações.            |
|                    | 🗹 Autor: Permitido submeter à conferência.                                        |
|                    | Avaliador: Disponível para realizar avaliação pelos pares das submissões a esta   |
|                    | conferência. Identifique a área de interesse para avaliação (áreas de interesse e |
|                    | metodologias de pesquisa).                                                        |
|                    | Lembre-se de selecionar a                                                         |
|                    | caiva de seleção para se                                                          |
|                    | caixa de seleção para se                                                          |
|                    | registrar como autor                                                              |

#### 1.3 Procedimento para nova remessa

Ao inserir o sistema com sua respectiva conta de usuário autor já criada, as seguintes opções serão exibidas:

| САРА         | SOBRE        | PÁGINA DO USUÁRIO                     | PESQUISA                     | CONFERÊNCIAS ATUAIS          | NOTÍCIAS         |         |
|--------------|--------------|---------------------------------------|------------------------------|------------------------------|------------------|---------|
| Capa > 3     | XVI Conferen | icia Interamericana de Educació<br>Pa | n Matemática ><br>ágina do u | Página do usuário<br>ISUÁTIO | Clique aqui para | iniciar |
| <u>XVI (</u> | Conferencia  | a Interamericana de Educac            | ión Matemática               | ā                            | uma nova remes   | sa.     |
| XVI          | Conferenc    | ia Interamericana de Educ             | <u>cación Matem</u>          | <u>ática</u>                 |                  |         |
| » <u>Aut</u> | tor          |                                       |                              | 0 Ativa                      | [Nova submissão] |         |

Depois de entrar na conta do usuário autor e iniciar a nova submissão, o sistema exibirá o primeiro passo para o envio de trabalhos:

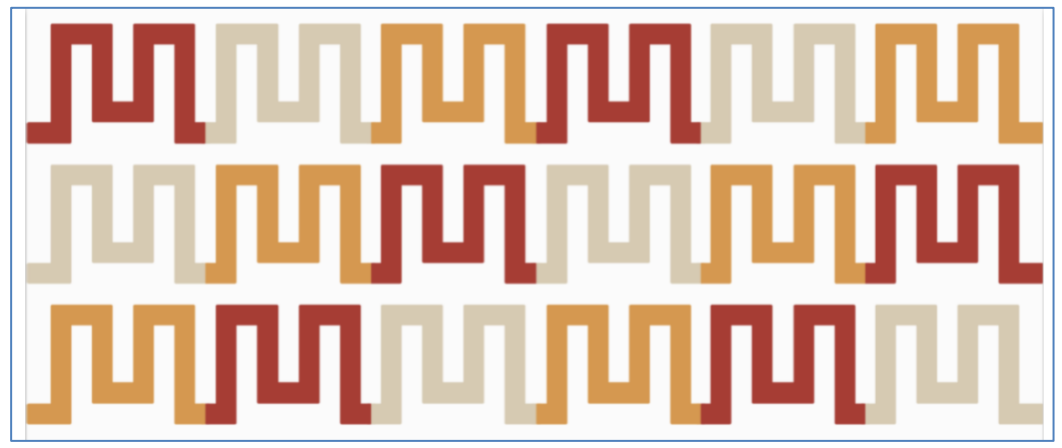

Imagem decorativa

#### Passo 1. Comece o envio

|                                                                                                    | Passo 1. Iniciar Submissão                                                                                                    |                                                                                                    |
|----------------------------------------------------------------------------------------------------|----------------------------------------------------------------------------------------------------|----------------------------------------------------------------------------------------------------|
| 1. INÍCIO 2. TRANSFERÊNO<br>SUPLEMENTARES 5. CONFIR                                                                | IA DO MANUSCRITO 3. INCLUSÃO DE METADADOS 4. TRANS<br>MAÇÃO                                                                                                    | FERÊNCIA DE DOCUMENTOS                                                                                            |
| Após seu cadastro, os au<br>submissão e transferênci<br>suplementares, como res<br>contato com <u>Yuri Morales</u> | tores devem seguir os 5 passos de submissão por me<br>a de manuscritos e informações relevantes (com opçã<br>ultados de pesquisa e outros recursos). Em caso de d<br>via e-mail. | io da interface do sistema para<br>o de transferir, inclusive, documentos<br>ificuldades com o processo, entre em |
| Modalidades da Confe                                                                                               | rência                                                                                                    | Clique aqui para<br>selecionar um tema                                                                            |
| Escolha a modalidade ap                                                                                            | opriada para a submissão (leia Seções e D                                                                                                    |                                                                                                    |
| Modalidade*                                                                                                    | Escolha uma modalidade                                                                                                    | · ·                                                                                                    |
| Tipo de sessão                                                                                                    |                                                                                                    |                                                                                                    |
| Tipo de sessão                                                                                                    | Oomunicações                                                                                                    |                                                                                                    |
| (                                                                                                    | Limite de palavras para o resumo: 150<br>Oficinas                                                                                                    | Selecione o modo de trabalho                                                                                      |
|                                                                                                    |                                                                                                    |                                                                                                    |
|                                                                                                    | Limite de palavras para o resumo: 150                                                                                                    |                                                                                                    |
| (                                                                                                    | O Posters                                                                                                    |                                                                                                    |
|                                                                                                    | Limite de palavras para o resumo: 150                                                                                                    |                                                                                                    |

Em seguida, você deve selecionar as seguintes opções, informando que seu trabalho está pronto para envio e que ele também atende aos requisitos solicitados:

| ert<br>ara | ifique-se que a submissão está em conformidade com as condições seguintes, marcando as caixas de seleção,<br>prosseguir ao Passo 2 do processo.                     |
|------------|----------------------------------------------------------------------------------------------------|
|            | O trabalho não foi publicado anteriormente nem está sendo avaliado em outro meio.                                                                                   |
| /          | O trabalho cumpre totalmente o formato de arquivo solicitado.                                                                                                    |
| /          | Todos os links dentro do trabalho para artigos ou sites externos foram revisados e estão todos funcionais.                                                          |
| /          | Toda a bibliografía cumpre com o formato indicado.                                                                                                    |
| /          | Todos os dados e referências aos materiais já publicados são devidamente identificados com seus respectivos<br>créditos e incluídos nas referências bibliográficas. |
| /          | Um autor não pode propor no programa científico mais de 3 artigos (comunicação, pôster ou oficina).                                                                 |
| /          | O número máximo de coautores de um artigo é de 6 (comunicação, pôster ou oficina).                                                                                  |

Você deve verificar cada uma das linhas para registrar os requisitos

Uma vez selecionadas as opções acima, você deve selecionar o acordo dos termos de direitos autorais da *Conferência*:

| Declaração de Direito Autoral                                                                                                    |                                                                                                    |                          |
|----------------------------------------------------------------------------------------------------|----------------------------------------------------------------------------------------------------|--------------------------|
| <ol> <li>Todos os direitos do site e produtos são reservados.</li> <li>Os autores ao enviarem sua proposta ao XVI CIAEM declaram que seu trabalho não foi divulgado e<br/>de suas versões anteriores, e que não é submetido a consideração por outros meios de comunicação<br/>estiver neste processo de revisão ou posteriormente, em caso de aceitação para apresentação na con<br/>3. Os autores aceitam que a revisão seja realizada pelas equipes de avaliação externas que o CIAEM<br/>adequada e além de nossos conhecimentos.</li> <li>Os autores entendem que os resultados gerados a partir de uma avaliação são definitivos. Além di<br/>entendemos também que o processo de avaliação é uma etapa complexa que não será interrompida<br/>por qualquer motivo.</li> <li>Os autores entendem que o não cumprimento dessas diretrizes ou a não incorporação das correçõ<br/>nas avaliações poderia causar a rejeição da proposta.</li> <li>No caso de múltiplos autores, entendemos que nenhuma prioridade é dada a qualquer pessoa, po<br/>cada um, os mesmos direitos e responsabilidades regem. Além disso, respeita-se a ordem de autoria<br/>no artigo. Uma vez apresentada uma proposta, os nomes dos membros não serão incluídos ou exclui</li> </ol> | em nenhuma<br>enquanto<br>nferência.<br>considera<br>isso,<br>ou apressada<br>ies sugeridas<br>rtanto, para<br>a apresentada<br>idos. |                          |
| <ol> <li>Os autores aceitam que o CIAEM edita, publica, imprime, transcreve o trabalho em outros formato<br/>meios impressos quanto eletrônicos, incluindo a internet, bem como todos os metadados.</li> <li>Os autores entendem que não seremos concedidos, pela autoria, remunerações econômicas, em n<br/>impressos, espécies ou de outra forma.</li> <li>Os autores liberam o CIAEM de qualquer responsabilidade por danos a terceiros, em caso de uso i<br/>limitações em referências bibliográficas, e garantem que temos o direito de usar o material de referê<br/>pessoas.</li> <li>Os autores aceitam que toda a responsabilidade por crimes como plágio, auto plágio e roubo de i<br/>dos autores.</li> </ol>                                                                                                    | os tanto por<br>números<br>ndevido ou<br>ncia de outras<br>identidade é                                                               |                          |
| 11. Autorizamos o CIAEM a publicar os nomes, e-mails, instituições subsidiárias, cidades e países de                                                                                                    | cada autor.                                                                                                    |                          |
| Oc. autores concordam com os termos da Declaração de Direito Autoral, que se aplicará a esta<br>caso seja públicavo, conferência (comentários ao editor podem ser incluídos a seguir).                                                                                                    | submissão                                                                                                    |                          |
| Comentários ao Diretor da Conferência Digite o texto (opcional)                                                                                                    | Selecione<br>verificar se<br>concorda c<br>termos.                                                                                    | para<br>e você<br>com os |
| * Indica campo obrigatório                                                                                                    |                                                                                                    |                          |

Finalmente, você poderá adicionar comentários adicionais à sua submissão:

| (opcional)                  | Escreva aqui   |
|-----------------------------|----------------|
|                             | comentéries    |
|                             | contentatios   |
| Colver e continuer Conceler | adicionais, se |

#### Passo 2. Anexar versão cega da revisão

Uma vez feito o primeiro passo da remessa, a versão cega é anexada para a revisão, seguindo as etapas indicadas pelo sistema. A primeira coisa é selecionar o arquivo em seu computador com o arquivo em sua versão cega, e então você precisará carregá-lo para a plataforma.

| APA                                                                                                    | SOBRE                 | PÁGINA DO US              | <b>SUÁRIO</b> | PESQUISA         | CONFERÊNCIA        | AS ATUAIS       | NOTÍCIAS                    |
|----------------------------------------------------------------------------------------------------|-----------------------|---------------------------|---------------|------------------|--------------------|-----------------|-----------------------------|
| apa > l                                                                                                    | Usuário > Au          | tor > Submissões >        | Nova sub      | missão           |                    |                 |                             |
|                                                                                                    |                       | Pass                      | o 2. Tr       | ansferênci       | ia do Manus        | scrito          |                             |
| 1. INÍCIO 2. TRANSFERÊNCIA DO MANUSCRITO 3. INCLUSÃO DE METADADOS 4. TRANSFERÊNCIA DE DOCUMENTOS<br>SUPLEMENTARES 5. CONFIRMAÇÃO |                       |                           |               |                  |                    |                 |                             |
| Para transferir um manuscrito para o sistema, execute os seguintes passos:                                                       |                       |                           |               |                  |                    |                 |                             |
| 1                                                                                                    | l. Nesta pá <u>o</u>  | gina, clique em Pro       | ocurar (Bro   | owse, se o idion | ma do navegador    | for inglês , o  | u Escolher Arquivo),        |
|                                                                                                    | abrindo u             | ma janela de sele         | ção Escolh    | a Arquivo (Envi  | iar Arquivo) para  | localizar o do  | cumento no disco rígido     |
|                                                                                                    | do seu co             | mputador.                 |               |                  |                    |                 |                             |
| 2                                                                                                    | 2. Localize o         | o documento desej         | ado e sele    | cione-o.         |                    |                 |                             |
| 3                                                                                                    | 3. Clique em          | n Abrir na janela, d      | que coloca    | rá o nome do d   | locumento no cam   | npo respectiv   | o do formulário de envio.   |
| 4                                                                                                    | 1. Clique em          | n Transferir, para e      | nviar o do    | cumento do se    | u computador par   | a o servidor    | de hospedagem do            |
|                                                                                                    | sistema.              | O sistema dará un         | n novo nor    | me ao documen    | ito seguindo os pa | adrões pré-de   | finidos.                    |
| 5                                                                                                    | 5. Uma vez            | transferido, clique       | em Salva      | r e Continuar n  | o final da página. |                 |                             |
| Após                                                                                                    | seu cadasti           | ro, os autores dev        | em seguir     | os 5 passos de   | submissão por m    | neio da interfa | ace do sistema para         |
| subm                                                                                                    | iissão e trar         | nsferência de man         | uscritos e    | informações rel  | levantes (com opg  | ção de transf   | erir, inclusive, documentos |
| suple                                                                                                    | mentares, o           | como resultados d         | e pesquisa    | e outros recur   | sos). Em caso de   | dificuldades    | com o processo, entre em    |
| conta                                                                                                    | to com <u>Yuri</u>    | <u>i Morales</u> via e-ma | il.           |                  | (                  |                 |                             |
|                                                                                                    |                       |                           |               |                  |                    | Clique a        | qui para carregar o         |
| Docu                                                                                                    | umento da             | Submissão                 |               |                  |                    | arquivo         | com a versão cega.          |
| Nenh                                                                                                    | um docume             | ento transferido.         |               |                  |                    |                 | C C                         |
| Trans<br>subm                                                                                                    | ferir docum<br>iissão | iento da                  | Seleccio      | nar archivo Tall | er Versiega.doc    | × 7 Jorefir     |                             |
|                                                                                                    |                       |                           |               |                  |                    |                 |                             |
| Salv                                                                                                    | var e continu         | ar Cancelar               |               |                  |                    |                 |                             |

Importante: Verifique se o arquivo carregado é o correspondente à versão cega (sem nome dos autores e afiliações institucionais), caso contrário, você deve alterar o arquivo para o indicado. O arquivo deve estar em formato editável.

| Nome do documento                | <u>1124-4162-1-SM</u> | .docx               |                                |
|----------------------------------|-----------------------|---------------------|--------------------------------|
| Nome original do<br>Documento    | Taller Version Cie    | ga.do <del>c.</del> | Nuevo nombre del archivo       |
| Tamanho do<br>documento          | 11KB                  |                     | designado por er sistema       |
| Data de<br>transferência         | 2022-08-27 06:1       | 9 PM                |                                |
| Subsituir documento<br>submissão | da Sele               | ccionar archivo Nin | guno archivo selec. Transferir |
| Salvar e continuar               | Cancelar              |                     |                                |
|                                  |                       | Clique equi p       | ara galvar a                   |

Uma vez que o arquivo com a versão cega seja colocado, você precisará adicionar as informações gerais do seu trabalho (aqui chamamos de metadados), o que inclui: informações dos autores, título do papel, resumo e palavras-chave (veja abaixo).

#### Informações dos autores

Em seguida, você terá que inserir as informações dos autores do artigo. Considere que a pessoa que submeter o artigo será considerada a principal autora. É conveniente que seu resumo biográfico acadêmico forneça as informações que podem ser utilizadas para a apresentação do trabalho no evento.

## Conferência Interamericana de Educação Matemática

|                        | CAPA SOBRE                                               | PÁGINA DO USUÁRIO PESQUISA CONFERÊNCIAS ATUAIS NOTÍCIAS                                                  |
|------------------------|----------------------------------------------------------|----------------------------------------------------------------------------------------------------|
|                        | Capa > Usuário > Auto                                    | r > Submissões > Nova submissão                                                                          |
|                        |                                                          | Passo 3. Metadados da Submissão (Indexação)                                                              |
|                        | 1. INÍCIO 2. TRANSF<br>SUPLEMENTARES 5.                  | ERÊNCIA DO MANUSCRITO 3. INCLUSÃO DE METADADOS 4 TRANSFERÊNCIA DE DOCUMENTOS<br>CONFIRMAÇÃO              |
|                        | Idioma do formulá                                        | rio Português (Brasil) V<br>Escolha o idioma desejado para incluir as                                    |
|                        | Autores                                                  |                                                                                                    |
|                        | Prenome*                                                 | Thiago                                                                                                   |
|                        | Nome do meio                                             |                                                                                                    |
|                        | Sobrenome*                                               | Geller                                                                                                   |
|                        | E-mail*                                                  | dquesada1@gmail.com Escreva o e-mail do                                                                  |
|                        | URL                                                      | autor.                                                                                                   |
|                        | Instituição                                              | Universidade Luterana do Brasil (Ulbra)                                                                  |
| Escreva af institucion | iliações<br>ais do autor.                                | X 🗈 🏝   B Z U ☷ ፤☴   ∞ 🐇 @ #™. 🗊                                                                         |
|                        | País<br>Resumo da Biogra<br>(Ex.: departament<br>e área) | (Sua instituição, por exemplo "Simon Fraser Univer<br>Brasil<br>So Escreva o país de<br>origem do autor. |
|                        |                                                          | 👗 🗈 🖺   B 🗶 😐 🗄 🏣   ∞ 🐝 🞯 mm. 🗐                                                                          |
|                        | Incluir Autor                                            |                                                                                                    |
|                        |                                                          | Clique aqui para adicionar<br>outro autor.                                                               |

Então, se aplicável, você deve inserir as informações dos outros autores. Você deve ter muito cuidado para colocar todos os coautores bem e na ordem correspondente, porque você não será capaz de incluir qualquer outro mais tarde. E assim ele vai aparecer na plataforma do evento.

| Utilize as setas para alt | terar a ordem em que os nomes dos autores ar                     |
|---------------------------|------------------------------------------------------------------|
| Contato Principal p       | vara correspondência. Excluir Autor Nome e sobrenome             |
|                           | do coautor.                                                      |
| Prenome*                  | Yuri                                                             |
| Nome do meio              |                                                                  |
| Sobrenome*                | Morales                                                          |
| E-mail*                   | yurimoralesl@yahoo.com                                           |
| URL                       | Escreva e-mail do                                                |
| Instituição               | Universidad Nacional COautor.                                    |
|                           |                                                                  |
| Escreva afilia            | cões <b>u</b> ⋮≡ i≡   ⇔ ॐ ⊗ ⊮™ □                                 |
| institucionais            | do coautor.                                                      |
|                           | exemplo "Simon Fraser University")                               |
| País                      | Costa Rica Entre no país de                                      |
| Resumo da Biografia       | origem do coautor.                                               |
| (Ex.: departamento        |                                                                  |
| e alea)                   |                                                                  |
|                           |                                                                  |
|                           |                                                                  |
|                           | 👗 🛅 🔀   B 🖌 U 🗄 🗦 =   🕬 🔆 🔞 HTTL 🔲                               |
| î.                        |                                                                  |
| Utilize as setas para alt | terar a ordem em que os nomes dos autores aparecem na submissão. |
| O Contato Principal p     | para correspondência. Excluir Autor                              |
|                           | at stores                                                        |
| Incluir Autor             |                                                                  |
|                           | autor                                                            |
|                           |                                                                  |

#### Digite o título do papel e abstrato

Após inserir as informações dos autores, você terá que escrever o título do artigo, bem como o resumo dele. Você deve ter cuidado na formulação do título, pois você não será capaz de mudá-lo mais tarde.

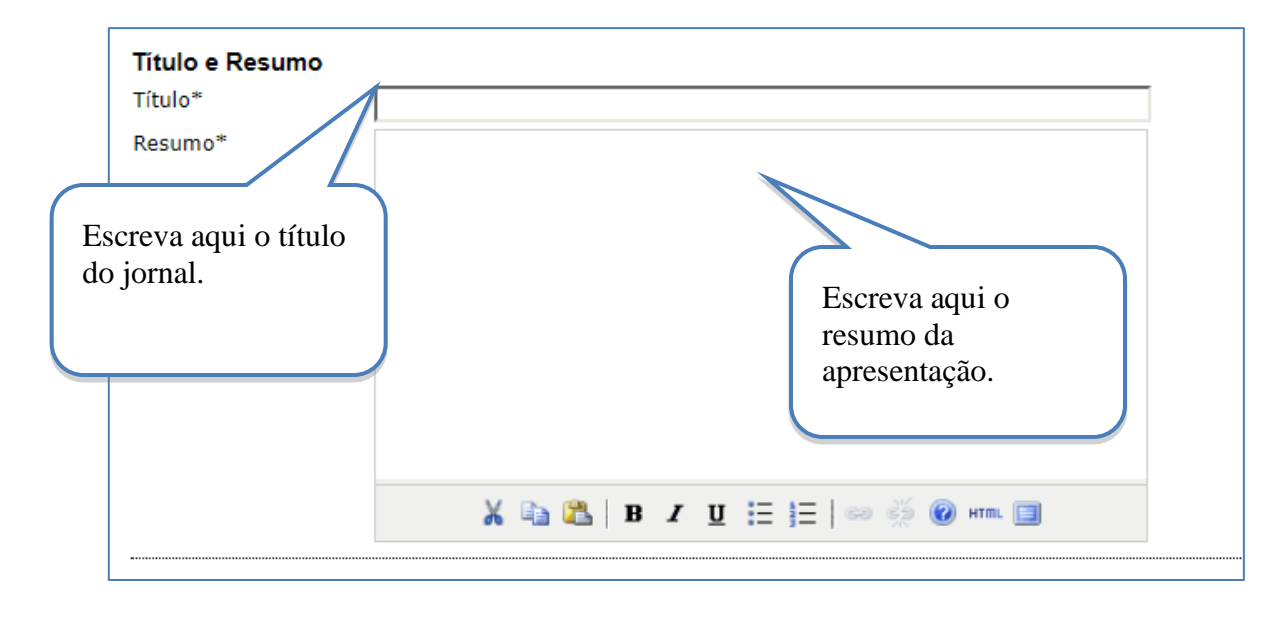

#### Digite palavras-chave e informações adicionais

Por fim, para completar os metadados, você deve escrever as palavras-chave (máximo quatro) da apresentação, bem como as instituições patrocinadoras (se aplicável):

| Indexação                                   |                                                                                                    |                                                                         |
|---------------------------------------------|----------------------------------------------------------------------------------------------------|-------------------------------------------------------------------------|
| Digite termos que d<br>revista e os exemple | escrevam da melhor maneira o conteúdo da submissão, s<br>os oferecidos pelo editor. Separe os termos com ponto-e-v | regundo as categorias utilizadas pela<br>vírgula(term to term 2 term 2) |
| Palavras-chave                              | Ex:. Enseñanza secundaria; Plan de estudios; Investig                                                              | Escreva aqui as<br>palavras-chave da<br>apresentação.                   |
| Idioma                                      | pd<br>Português=pt; English=en; French=fr; Spanish=es. ⊆                                                           | iódigos Adicionais.                                                     |
| Agências de Fom                             | ento                                                                                                    |                                                                         |
| Indique as agências                         | que fomentaram ou patrocinaram o trabalho.                                                                         |                                                                         |
| Agências                                    |                                                                                                    |                                                                         |
| Salvar e continuar                          | Cancelar                                                                                                    |                                                                         |
| * Indica campo                              | tório                                                                                                    | Escreva aqui as                                                         |
|                                             |                                                                                                    | patrocinadoras (se<br>aplicável).                                       |
| Clique aqu<br>continuar e                   | i para salvar o passo 3 e<br>enviando.                                                                             |                                                                         |

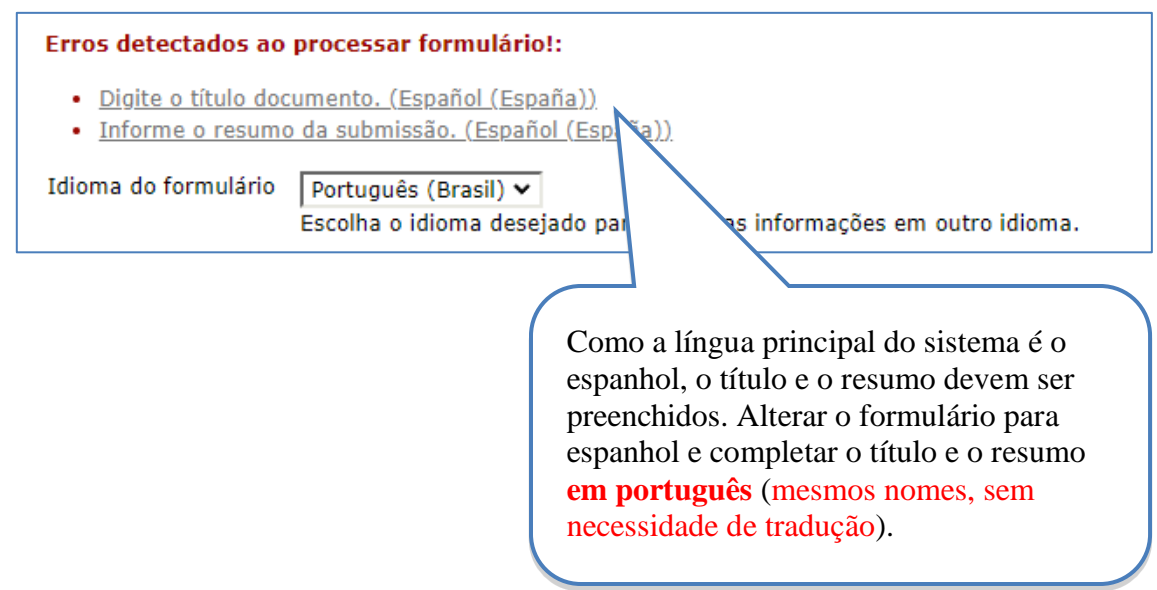

Passo 4. Somente para oficinas: envio de um formulário adicional

O próximo passo é **anexar um arquivo com o formulário adicional** que é solicitado às propostas da oficina. O formulário pode ser baixado na seção de downloads do site oficial da conferência. Você precisará tê-lo pronto antes que sua proposta seja apresentada.

Novamente, você precisa começar selecionando o arquivo no seu computador e, em seguida, enviá-lo para a plataforma.

| Passo 4.1                                                                                                    | Transferência de Docu                                                                                                    | mentos Suplementa                                                                                                    | ares                                                                                                    |  |
|----------------------------------------------------------------------------------------------------|----------------------------------------------------------------------------------------------------|----------------------------------------------------------------------------------------------------|----------------------------------------------------------------------------------------------------|--|
| 1. INÍCIO 2. TRANSFERÊNCIA DO<br>SUPLEMENTARES 5. CONFIRMA                                                                                                    | MANUSCRITO 3. INCLUSÃO DE META<br>ÇÃO                                                                                                    | DADOS 4. TRANSFERÊNCIA DE                                                                                                    | DOCUMENTOS                                                                                                   |  |
| Este é um passo opcional no                                                                                                    | processo de submissão. Documer                                                                                                    | ntos Suplementares funcionar                                                                                                    | m como um apêndice ao                                                                                        |  |
| manuscrito, com o objetivo d                                                                                                    | e auxiliar na compreensão e aval                                                                                                    | iação da submissão. Docume                                                                                                    | ntos Suplementares                                                                                           |  |
| podem incluir (a) instrument                                                                                                    | os de pesquisa, (b) conjuntos de                                                                                                    | dados e tabelas, que seguem                                                                                                    | os padrões de ética de                                                                                       |  |
| avaliação, (c) fontes de infor                                                                                                    | mação normalmente não disponív                                                                                                    | eis para leitores, ou (d) figur                                                                                                    | as ou tabelas que não                                                                                        |  |
| nodem ser integradas ao texto em si. Estes documentos também devem ser indevados nelo autor identificando a                                                         |                                                                                                    |                                                                                                    |                                                                                                    |  |
| podem ser integradas ao text                                                                                                    | to em si. Estes documentos tambi                                                                                                    | ém devem ser indexados pelo                                                                                                    | o autor, identificando a                                                                                     |  |
| podem ser integradas ao text<br>relação dos mesmos com a s                                                                                                    | to em si. Estes documentos tamb<br>ubmissão, bem como a proprieda                                                                                                    | ém devem ser indexados pelo<br>de. Oualquer tipo ou formato                                                                                                    | o autor, identificando a<br>de documento pode ser                                                            |  |
| podem ser integradas ao text<br>relação dos mesmos com a s<br>transferido como Documento                                                                            | to em si. Estes documentos tamb<br>ubmissão, bem como a proprieda<br>s Suplementares e serão disponib                                                                                                    | ém devem ser indexados pelo<br>de. Qualquer tipo ou formato<br>illizados aos leitores em seu f                                                                          | o autor, identificando a<br>de documento pode ser<br>formato original de envir                               |  |
| podem ser integradas ao text<br>relação dos mesmos com a s<br>transferido como Documento<br>Estes documentos podem ser                                              | to em si. Estes documentos tamb<br>ubmissão, bem como a proprieda<br>s Suplementares e serão disponib<br>r disponibilizados aos Avaliadores,                                                                  | ém devem ser indexados pelo<br>de. Qualquer tipo ou formato<br>illizados aos leitores em seu f<br>. caso não comprometam o p                                            | o autor, identificando a<br>de documento pode ser<br>formato original de envio<br>rocesso editorial.         |  |
| podem ser integradas ao text<br>relação dos mesmos com a s<br>transferido como Documento<br>Estes documentos podem ser                                              | to em si. Estes documentos tamb<br>ubmissão, bem como a proprieda<br>s Suplementares e serão disponib<br>r disponibilizados aos Avaliadores,                                                                  | ém devem ser indexados pelo<br>de. Qualquer tipo ou formato<br>ilizados aos leitores em seu f<br>. caso não comprometam o p                                             | o autor, identificando a<br>de documento pode ser<br>formato original de envio<br>rocesso editorial.         |  |
| podem ser integradas ao text<br>relação dos mesmos com a s<br>transferido como Documento<br>Estes documentos podem ser                                              | to em si. Estes documentos tamb<br>ubmissão, bem como a proprieda<br>s Suplementares e serão disponib<br>or disponibilizados aos Avaliadores,<br>NOME ORIGINAL DO                                             | ém devem ser indexados pelo<br>de. Qualquer tipo ou formato<br>illizados aos leitores em seu f<br>. caso não comprometam o p                                            | o autor, identificando a<br>, de documento pode ser<br>formato original de envir<br>rocesso editorial.       |  |
| podem ser integradas ao text<br>relação dos mesmos com a s<br>transferido como Documento<br>Estes documentos podem ser<br>10 Tíruco                                 | to em si. Estes documentos tamb<br>ubmissão, bem como a proprieda<br>s Suplementares e serão disponib<br>disponibilizados aos Avaliadores,<br>NOME ORIGINAL DO<br>DOCUMENTO                                   | ém devem ser indexados pele<br>de. Qualquer tipo ou formato<br>illizados aos leitores em seu f<br>caso não comprometam o p<br>DATA DE TRANSFERÊNCIA                     | a autor, identificando a<br>de documento pode ser<br>formato original de envié<br>rocesso editorial.<br>     |  |
| podem ser integradas ao text<br>relação dos mesmos com a s<br>transferido como Documento<br>Estes documentos podem ser<br>10 Título<br>Nem                          | to em si. Estes documentos tamb<br>ubmissão, bem como a proprieda<br>s Suplementares e serão disponib<br>disponibilizados aos Avaliadores,<br>NOME ORIGINAL DO<br>DOCUMENTO<br>hum documento suplementar anex | ém devem ser indexados pel<br>de. Qualquer tipo ou formato<br>illizados aos leitores em seu f<br>caso não comprometam o p<br>DATA DE TRANSFERÊNCIA<br>cado à submissão. | autor, identificando a<br>de documento pode ser<br>formato original de envir<br>rocesso editorial.           |  |
| podem ser integradas ao text<br>relação dos mesmos com a s<br>transferido como Documento<br>Estes documentos podem ser<br>10 τίτυιο<br>Nem<br>Transferir documentos | to em si. Estes documentos tamb<br>ubmissão, bem como a proprieda<br>s Suplementares e serão disponib<br>disponibilizados aos Avaliadores,<br>NOME ORIGINAL DO<br>DOCUMENTO<br>hum documento suplementar anex | ém devem ser indexados pel<br>de. Qualquer tipo ou formato<br>ilizados aos leitores em seu f<br>caso não comprometam o p<br>DATA DE TRANSFERÊNCIA<br>cado à submissão.  | a utor, identificando a<br>de documento pode sei<br>formato original de envir<br>roccesso editorial.<br>مرکب |  |

Metadados completos do arquivo adicional para oficinas

|                                              | Passo 4a. Incluir Do              | cumento Suplemer                   | ntar                           |
|----------------------------------------------|-----------------------------------|------------------------------------|--------------------------------|
| << Voltar para Docu                          | mentos Suplementares              |                                    |                                |
| Idioma do formulário                         | Português (Brasil) V              | a incluir as informações em :      | outro idioma                   |
| Motadados do Dos                             | escona o luloma desejado para     |                                    |                                |
| Informe os seguintes                         | s metadados para cada documento   | o suplementar, conforme ne         | Indicar título e               |
| Título*                                      | Taller adicional                  |                                    | dutor                          |
| Criador (ou<br>proprietário) do<br>documento | Daniel Quesada                    |                                    |                                |
| Palavras-chave                               |                                   |                                    |                                |
| Tipo                                         | Instrumento de Pesquisa 🗸         |                                    |                                |
| Descrição                                    |                                   | π := t=   ∞ ⅔ @ u                  |                                |
| Editora                                      | a 🖼 🕼   B 2                       | <u>u</u> := }=   ∞ ⊗ ⊗ ₩           |                                |
| Luitora                                      | <br>Utilizar somente com material | publicado formalmente.             |                                |
| Contribuidor ou<br>agência de fomento        |                                   |                                    |                                |
| Data                                         | 2022-08-27 YYYY-MM-DD             | 1                                  |                                |
| Fonto                                        | Data de coleta de dados ou cria   | ação do instrumento.               |                                |
| Fonte                                        | Nome de estudo ou ponte de o      | rigem                              |                                |
| Idioma                                       |                                   | ngen.                              |                                |
|                                              | Português=pt; English=en; Fre     | ench=fr; Spanish=es. <u>Código</u> | os Adicionais.                 |
|                                              |                                   |                                    |                                |
| Documento Suplem                             | entar                             |                                    |                                |
| Nome do documento                            | <u>1124-4163-1-SP.docx</u>        |                                    |                                |
| Documento                                    |                                   |                                    |                                |
| Tamanho do                                   | 0B                                | Selecione esta                     |                                |
| documento<br>Data de                         | 2022-08-27                        | opção                              |                                |
| transferência                                |                                   |                                    |                                |
| Apresentar docur cega.                       | mento aos avaliadores (sem meta   | adados), pois não irá compro       | ometer a Avaliação pelos Pares |
| Substituir<br>documento                      | Seleccionar archivo Ninguno ar    | chivo selec. Clique Salvar         | para transferir documento.     |
| Salvar e continuar                           | Cancelar                          |                                    |                                |
| * Indica campo obrigatór                     | tio.                              |                                    |                                |
| Indica campo obrigator                       |                                   | Clique em salva continuar.         | re                             |
|                                              |                                   |                                    |                                |

#### Passo 5. Confirmação de envio

Cuando complete los 4 pasos previos al proceso de envío de su trabajo, pulse Finalizar Envío para remitirlo a XVI Conferencia Interamericana de Educación Matemática. Recibirá por email un acuse de recibo y podrá ver en que estado se encuentra su trabajo si accede a la web de la conferencia. Gracias por su enviar su trabajo a XVI Conferencia Interamericana de Educación Matemática.

Por fim, você precisará confirmar a remessa feita para terminar o processo. Se for uma oficina, deve ser dois arquivos.

|                                                                                                    | Pas                                                         | so 5. Confirm       | ing the Submissio          | n                     |  |  |  |
|----------------------------------------------------------------------------------------------------|-------------------------------------------------------------|---------------------|----------------------------|-----------------------|--|--|--|
| 1. INÍCI<br>SUPLEM                                                                                                    | O 2. TRANSFERÊNCIA DO MAN<br>IENTARES <b>5. CONFIRMAÇÃO</b> | JSCRITO 3. INCLUSÃO | D DE METADADOS 4. TRANSFER | RÊNCIA DE DOCUMENTOS  |  |  |  |
| Após concluídos e verificados os passos anteriores, clique em Concluir Submissão para enviar seu manuscrito para a<br>conferência XVI Conferencia Interamericana de Educación Matemática. Um e-mail de confirmação será enviado e a<br>situação da submissão, dentro do processo editorial, pode ser acompanhada entrando no sistema. Agradecemos seu<br>interesse em contribuir com trabalhos para a conferência XVI Conferencia Interamericana de Educación Matemática. |                                                             |                     |                            |                       |  |  |  |
|                                                                                                    | NOME ORIGINAL DO                                            |                     |                            |                       |  |  |  |
| ID                                                                                                    | DOCUMENTO                                                   | ТІРО                | TAMANHO DO DOCUMENTO       | DATA DE TRANSFERÊNCIA |  |  |  |
| 4162                                                                                                    | TALLER VERSION                                              | Documento da        | 11KB                       | 08-27                 |  |  |  |
|                                                                                                    | CIEGA.DOCX                                                  | Submissão           |                            |                       |  |  |  |
| 4163                                                                                                    | TALLER ADICIONAL.DOCX                                       | Documento           | 0B                         | 08-27                 |  |  |  |
|                                                                                                    |                                                             | Suplementar         |                            |                       |  |  |  |
| Concl                                                                                                    | luir Submissão Cancelar                                     |                     | Clique aqui para<br>envio. | a confirmar o         |  |  |  |

Após confirmar sua submissão, você deve receber um e-mail agradecendo pela proposta do seu trabalho. Se você não o receber, é importante que você verifique se você fez a submissão corretamente com o diretor temático. Verifique se a mensagem não chegou na caixa de entrada de spam ou lixo eletrônico por engano.

Em seguida, o sistema exibirá a seguinte página, onde o usuário poderá ver o status de sua proposta:

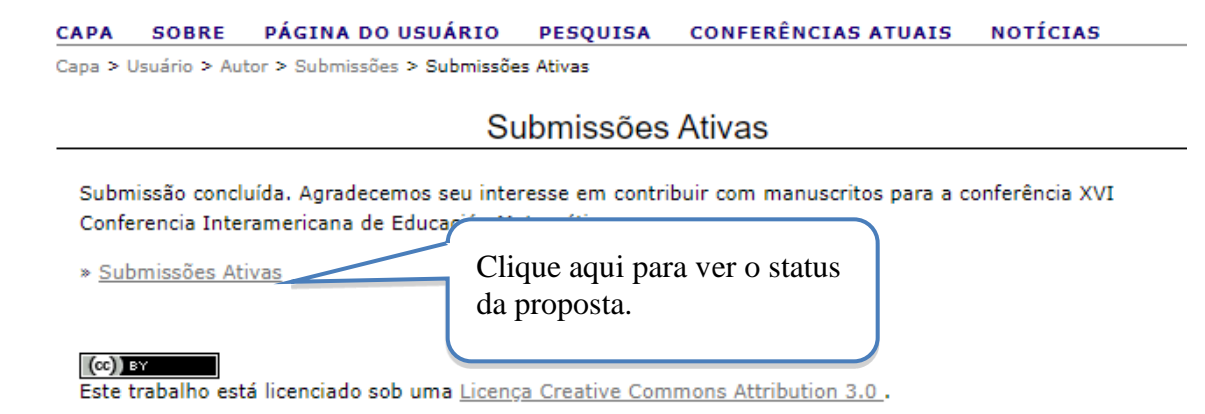

#### Exibir status da proposta

Após acessar a opção anterior, o sistema exibirá o status da revisão das propostas realizadas:

|        |                      |                                 | Su                                | bmissões ativas                          |                           |
|--------|----------------------|---------------------------------|-----------------------------------|------------------------------------------|---------------------------|
| ATIVA  | ARQU                 | IVADO                           |                                   |                                          |                           |
| ID     | MM-DD<br>ENVIAR      | MODALIDADE                      | AUTORES                           | Τίτυιο                                   | SITUAÇÃO                  |
| 1124   | 08-27                | Tema01                          | Geller, Morales                   | ENSINAR GEOMETRIA NO NÍVEL<br>SECUNDÁRIO | DOCUMENTO EM<br>AVALIAÇÃO |
| O proc | cesso de<br>E AQUI F | e submissão d<br>PARA INICIAR ( | começa aqui.<br>O PROCESSO DE SUB | MISSÃO<br>Status da re<br>trabalho.      | evisão do                 |

Até agora, a primeira parte do processo de submissão-revisão dos artigos terá sido concluída. Agora você terá que esperar até receber um e-mail do diretor de tópicos, onde ele irá notificá-lo da decisão tomada sobre sua proposta.

Se você quiser saber mais informações sobre o seu trabalho, você pode fazê-lo da seguinte forma:

| Submissões ativas                                                                   |                                                     |                           |  |  |
|-------------------------------------------------------------------------------------|-----------------------------------------------------|---------------------------|--|--|
| ATIVA ARQUIVADO                                                                     |                                                     |                           |  |  |
| MM-DD<br><u>ID ENVIAR MODALIDADE AUTORES</u>                                        | Τίτυιο                                              | <u>situação</u>           |  |  |
| 1124 08-27 Tema01 Geller, Morales                                                   | ENSINAR GEOMETRIA NO NÍVEL<br>SECUNDÁRIO            | DOCUMENTO EM<br>AVALIAÇÃO |  |  |
| O processo de submissão começa aqui.<br>CLIQUE AQUI PARA INICIAR O PROCESSO DE SUBM | Clique aqui para inserir as informações do trabalho |                           |  |  |

A seguir, as informações que você pode ver sobre o seu trabalho:

| CAPA SOBRE PA                                                                                                    | ÁGINA DO USUÁRIO PESQUISA CONFERÊNCIAS ATUAIS NOTÍCIAS                       |  |  |  |
|----------------------------------------------------------------------------------------------------|------------------------------------------------------------------------------|--|--|--|
| Capa > Usuário > Autor >                                                                                                    | > Submissões > #1124 > Resumo                                                |  |  |  |
|                                                                                                    | #1124 Sinonse                                                                |  |  |  |
| RESUMO AVALIAÇÃO                                                                                                    |                                                                              |  |  |  |
| Submissão                                                                                                    |                                                                              |  |  |  |
| Submissao                                                                                                    | Thiago Collor Vuri Morolog                                                   |  |  |  |
| Título                                                                                                    | Ensinar Geometria no nível secundário                                        |  |  |  |
| Tipo de sessão                                                                                                    |                                                                              |  |  |  |
| Documento original                                                                                                    | 1124-4162-1-SM.DOCX 2022-08-27                                               |  |  |  |
| Docs. Sups.                                                                                                    | 1124-4163-1-SP.DOCX 2022-08-27 INCLUIR DOCUMENTO SUPLEMENTAR                 |  |  |  |
| Submetido por                                                                                                    | Thiano Geller 🕮                                                              |  |  |  |
| Data de submissão                                                                                                    | August 27, 2022 - 06:33 PM                                                   |  |  |  |
| Modalidade                                                                                                    | 1. Estrategias para mejorar la enseñanza y el aprendizaje de las Matemáticas |  |  |  |
| Diretor                                                                                                    | Andrea Barrantes Chaves 🗐 (Diretor de Modalidade)                            |  |  |  |
|                                                                                                    | Yuri Morales López 🗐 (Diretor)                                               |  |  |  |
|                                                                                                    | · · ·                                                                        |  |  |  |
| Situação                                                                                                    |                                                                              |  |  |  |
| Situação                                                                                                    | Documento em avaliação                                                       |  |  |  |
| Iniciado                                                                                                    | 2022-08-27 Neste caso, o trabalho está em fase de                            |  |  |  |
| Última alteração                                                                                                    | 2022-08-27                                                                   |  |  |  |
| Metadados da subm                                                                                                    |                                                                              |  |  |  |
| EDITAR METADADOS                                                                                                    | iiissau                                                                      |  |  |  |
| Autores                                                                                                    |                                                                              |  |  |  |
| Nome                                                                                                    | Thiano Geller 🕮                                                              |  |  |  |
| Instituição                                                                                                    | Universidade Luterana do Brasil (Ulbra)                                      |  |  |  |
| País                                                                                                    | Brasil                                                                       |  |  |  |
| Resumo da Biografia                                                                                                    |                                                                              |  |  |  |
| Contato Principal para                                                                                                    | correspondência.                                                             |  |  |  |
| Nome                                                                                                    | Yuri Morales                                                                 |  |  |  |
| Instituição                                                                                                    | Turi Morales                                                                 |  |  |  |
| Daío                                                                                                    | Costa Rica                                                                   |  |  |  |
| Resumo da Biografia                                                                                                    |                                                                              |  |  |  |
|                                                                                                    |                                                                              |  |  |  |
| Título e Resumo                                                                                                    |                                                                              |  |  |  |
|                                                                                                    |                                                                              |  |  |  |
| Resumo ResumoResumoRes |                                                                              |  |  |  |
| Indexação                                                                                                    |                                                                              |  |  |  |
| Palavras-chave                                                                                                    | Ensinar; Geometria; secundário                                               |  |  |  |
| Idioma                                                                                                    | pt                                                                           |  |  |  |
| Agências de anoio                                                                                                    |                                                                              |  |  |  |
| Agências —                                                                                                    |                                                                              |  |  |  |
| Agencias                                                                                                    | _                                                                            |  |  |  |

### 2. Comunique a avaliação da proposta de apresentação

# MATHEMATICAL EDUCATION IN THE AMERICAS II

A Report of the Second Inter-American Conference on Mathematical Education

Lima, Peru, December 4 – 12, 1966

Edited by HOWARD F. FEHR Program of Mathematics Teachers College, Columbia University

Capa Memórias do II CIAEM, 1966.

Quando você receber o e-mail com a resposta de revisão de sua submissão do diretor de tópicos, você deve fazer o seguinte, de acordo com a decisão tomada.

O revisor científico pode recomendar, de acordo com as disposições dos formulários de revisão, uma das seguintes opções: *rejeitar trabalho por formato, rejeitar trabalho, aceitar com modificações ou aceitar trabalho.* 

#### 2.1 Rejeitar trabalho por formato

Seu trabalho será rejeitado por formato se não atender a cada um dos seguintes aspectos:

- 1. Informações nos metadados completos (título, resumo, autores ou palavras-chave).
- 2. Anexar a versão cega do trabalho.
- 3. Anexar o "Formulário Adicional" no caso de oficinas.
- 4. Complete as etapas do processo de expedição descritas neste guia.
- 5. Siga o Estilo CIAEM.

Você receberá uma notificação por e-mail com esta resposta, se seu trabalho for considerado incompleto; portanto, você precisará fazer os ajustes de formato indicados e repetir o processo de apresentação da proposta ajustada.

#### 2.2 Aceite o trabalho

Se o seu trabalho for aprovado, a versão completa será publicada nos Relatórios de Eventos. Para isso, uma vez notificado da aceitação da obra, você deve fazer uma nova apresentação da proposta, mas desta vez uma versão completa (com todos os dados dos autores e afiliações institucionais). Abaixo estão aspectos importantes sobre a **Submissão Final para trabalhos aceitos**:

- 1. A versão completa deve ser enviada em formato editável (.doc ou .docx formato).
- 2. Uma versão completa também deve ser enviada em formato PDF, que será *incluída nos Relatórios Online*. Os autores são responsáveis por essa versão.
- 3. Os autores são responsáveis pelas qualidades do documento final. **Por favor, note que você não será capaz de modificar o título ou os autores com quem você começou este processo.**
- 4. Posteriormente, será publicada a data, hora e local de apresentação de seu trabalho.

#### 2.3 Rejeitando o trabalho

Se o seu trabalho for rejeitado, então você receberá um e-mail com tal notificação. Ele é lembrado que a decisão é definitiva.

#### 2.4 Aceite o trabalho com modificações

Se o seu trabalho for aceito sujeito a modificações, então você precisará submeter-se após o procedimento **de Submissão Final**:

1. Você deve enviar a **versão completa** (incluindo dados autorais e afiliações institucionais, se aplicável) corrigida em formato editável

#### Conferência Interamericana de Educação Matemática

1. Você deve enviar a versão completa corrigida em formato pdf.

#### Não é um novo carregamento do zero.

Você deve seguir estes passos:

#### Passo 1. Recebimento de modificações

As observações e modificações correspondentes ao seu envio serão anexadas no e-mail notificando a decisão.

Se, por qualquer motivo, o e-mail não incluir as modificações que você deve fazer ao seu trabalho, você deve entrar em contato imediatamente com o diretor de tópicos correspondente.

O endereço de e-mail de cada diretor temático está disponível na página do evento.

#### Passo 2. Arquivo de atualização (versão completa)

Você deve fazer **todas as** modificações indicadas no referido e-mail, já que caso contrário você se compromete com a aceitação do seu trabalho.

*Importante:* As modificações devem ser feitas na versão completa (PDF e editável) do seu trabalho. Esta versão agora será revisada apenas pelos Diretores de Tópicos, que tomarão a decisão final sobre se você fez ou não as modificações propostas pelos revisores iniciais (cegos) de seu trabalho.

#### 2.5 Submissão da versão final da obra

Uma vez que o trabalho é aceito sem modificações ou com modificações, a versão final dele deve ser enviada ao diretor do tópico. Abaixo está o processo de envio da versão final (completa) da obra

Lembre-se que a submissão da obra corresponde a uma versão completa (com os dados do autor ou autores e as respectivas afiliações institucionais) em formato editável e pdf.

#### 2.5.1 Submissão de proposta aceita sem modificações

#### Passo 1. Entre na plataforma

Depois de notificado que seu trabalho foi aceito, entre de volta na plataforma de eventos e procure a submissão do seu trabalho.

| САРА     | SOBR                                                              | E PÁGINA   | A DO USUÁRIO    | PESQUISA              | CONFERÊNCIAS ATUAIS    | NOTÍCIAS        |
|----------|-------------------------------------------------------------------|------------|-----------------|-----------------------|------------------------|-----------------|
| Capa > l | Capa > Usuário > Autor > Submissões ativas                        |            |                 |                       |                        |                 |
|          | Submissões ativas                                                 |            |                 |                       |                        |                 |
| ATIVA    | ARQU                                                              | IVADO      |                 |                       |                        |                 |
|          | MM-DD<br>ENVIAR                                                   | MODALIDADE | AUTORES         | <u>τίτυιο</u>         |                        | <u>situação</u> |
| 1124     | 08-27                                                             | Tema01     | Geller, Morales | ENSINAR G<br>SECUNDÁR | EEOMETRIA NO NÍVEL     | EM EDIÇÃO       |
|          |                                                                   |            |                 | C                     |                        |                 |
|          | Clique aqui para inserir as<br>informações de trabalho e enviar a |            |                 |                       |                        |                 |
|          |                                                                   |            |                 | Ve                    | ersão final (completa) |                 |

#### Passo 2. Submissão da versão final da obra.

O trabalho deve ser submetido em duas versões que estão detalhadas abaixo:

- 1. A versão completa (com os nomes dos autores e afiliações institucionais) em formato editável, é enviada na guia **Adicionar arquivo adicional.**
- 2. A versão completa (com os nomes dos autores e afiliações institucionais) em formato PDF, in a guia **Versão depositada pelo autor**

#### 1. Versão completa em formato editável

Adicione a versão completa em formato editável (.doc ou .docx formato), na **guia** Adicionar arquivo adicional.

| #1124 Sinopse                 |                                                           |                         |  |  |  |
|-------------------------------|-----------------------------------------------------------|-------------------------|--|--|--|
| RESUMO AVALIAÇÃO<br>Submissão |                                                           |                         |  |  |  |
| Autores                       | Thiago Geller, Yuri Morales                               |                         |  |  |  |
| Título                        | Ensinar Geometria no nível secundário                     |                         |  |  |  |
| Tipo de sessão                | Oficinas                                                  |                         |  |  |  |
| Documento original            | <u>1124-4162-1-SM.DOCX</u> 2022-08-27                     |                         |  |  |  |
| Docs. Sups.                   | 1124-4163-1-SP.DOCX 2022-08-27 INCLUIR DOCUMENTO SUP      | LEMENTAR                |  |  |  |
| Submetido por                 | Thiago Geller 🖾                                           |                         |  |  |  |
| Data de submissão             | August 27, 2022 - 06:33 PM                                | Clique equi pere envier |  |  |  |
| Modalidade                    | 1. Estrategias para mejorar la enseñanza y el aprendizaje | Varia complete de       |  |  |  |
| Diretor                       | Andrea Barrantes Chaves 🖾 (Diretor de Modalidade)         | formata aditával        |  |  |  |
|                               | Yuri Morales López 🖾 (Diretor)                            | iormato editavel        |  |  |  |
|                               | Yuri-Director1 Yuri-Director1 🖾 (Diretor de Modalidade)   |                         |  |  |  |
|                               | Yuri-Director2Yuri-Director2 🖾 (Diretor de Modalidade)    |                         |  |  |  |

#### 1. Versão completa em formato PDF

Agora você terá que ir para a opção "revisão" e adicionar a versão completa em formato PDF na **guia Versão depositada pelo autor**.

|                                        | #1124 Avaliação                                             |                    |          |
|----------------------------------------|-------------------------------------------------------------|--------------------|----------|
| RESUMO AVALIAÇÃO                       |                                                             |                    |          |
| Submissão                              |                                                             |                    |          |
| Autores                                | Thiago Geller, Yuri Morales 🖾                               |                    |          |
| Título                                 | Ensinar Geometria no nível secundário                       |                    |          |
| Modalidade                             | 1. Estrategias para mejorar la enseñanza y el aprendizaje o | le las Matemáticas |          |
|                                        | Andrea Barrantes Chaves 💷                                   |                    |          |
| Diretor                                | Yuri MoralesLópez 📼                                         |                    |          |
| Director                               | Yuri-Director1Yuri-Director1 🖾                              |                    |          |
|                                        | Yuri-Director2 Yuri-Director2 🖾                             |                    |          |
| Avaliacão                              |                                                             |                    |          |
| Versão para                            | 1124-4164-1-RV.DOCX 2022-08-27                              | Clique aqui para   | enviar a |
| avaliação                              |                                                             | versão complet     | a em     |
| Iniciado                               | 2022-08-27                                                  | formato PD         | E        |
| Última alteração                       | 2022-08-27                                                  | Iomato FD          | 1        |
| Arquivo enviado                        | Nenhum(a)                                                   |                    |          |
| Versão do diretor                      | Nenhum(a)                                                   |                    |          |
| Versão do autor                        | Nenhum(a)                                                   |                    |          |
| Decisão do diretor                     |                                                             |                    |          |
| Decisão                                | Aceitar 2022-08-27                                          |                    |          |
| Notificar diretor                      | Registro de mensagens diretor/autor — 2022-08-23            | 7                  |          |
| Versão do diretor                      | Nenhum(a)                                                   |                    |          |
| Versão do autor                        | Nenhum(a)                                                   |                    |          |
| Transferir Versão do                   |                                                             | r                  |          |
| Autor                                  | Seleccionar archivo Ninguno archivo selec. Transferir       |                    |          |
| Lavout                                 |                                                             |                    |          |
| Formato para Publicad                  | ão pogunarizo                                               | 4050000            |          |
| · ···································· | Acabum(2)                                                   | ACESSOS            |          |
|                                        | Nerrium(a)                                                  |                    |          |
| Documentos supleme                     | ntares DOCUMENTO                                            |                    |          |
| 1. Taller adicional                    | 1124-4163-1-SP.DOCX 2022-08-27                              |                    |          |

#### Passo 3. Notifique o Diretor de Tópicos

Depois de anexar a nova versão do trabalho, você deve notificar o diretor de tópicos que você já fez a apresentação final

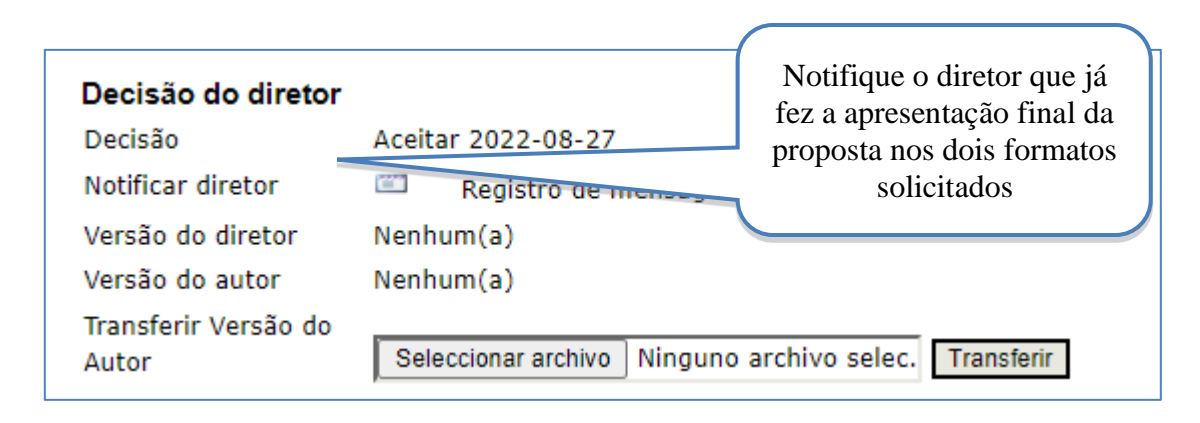

#### Passo 4. Aguarde uma resposta

Por fim, você deve aguardar outro e-mail onde a aceitação da nova versão do trabalho enviado seja confirmada. Este e-mail deve ser enviado pelo diretor do tópico

#### Passo 5. Seu trabalho é aceito

Você poderá verificar a publicação de seu trabalho final no site. Nota: Se o responsável pela apresentação no Congresso não apresentar o trabalho, o trabalho será excluído dos *Relatórios online* dentro da plataforma.

#### 2.5.2 Submissão da proposta aceita com modificações

#### Passo 1. Ajustes na proposta

Uma vez notificado que seu trabalho foi **aceito com modificações**, você deve fazer os ajustes solicitados de acordo com o e-mail enviado pelo diretor de tópicos indicando os aspectos que você deve modificar em seu trabalho.

#### Passo 2. Entre na plataforma

Depois de ajustar seu trabalho, entre novamente na plataforma do evento e procure a apresentação do seu trabalho.

#### Passo 3. Submissão da versão final da obra.

Você deve enviar a versão completa do trabalho (com os nomes dos autores e filiações institucionais) em formato editável; é enviado na guia Versão depositada pelo autor.

|       | Submissões ativas |               |                 |                                          |                                                      |
|-------|-------------------|---------------|-----------------|------------------------------------------|------------------------------------------------------|
| ATIVA | ARQU              | IVADO         |                 |                                          |                                                      |
|       | MM-DD             |               |                 |                                          | ~ -                                                  |
| ID    | ENVIAR            | MODALIDADE    | AUTORES         | TITULO                                   | SITUAÇAO                                             |
| 1124  | 08-27             | Tema01        | Geller, Morales | ENSINAR GEOMETRIA NO NÍVEL<br>SECUNDÁRIO | DOCUMENTO EM<br>AVALIAÇÃO: CORREÇÕES<br>OBRIGATÓRIAS |
| 0.000 | cocco de          | u cubmiccão ( | iomoca aqui     |                                          |                                                      |

| RESUMO AVALIAÇÃO              | ,                                                                                    |                  |                       |  |
|-------------------------------|--------------------------------------------------------------------------------------|------------------|-----------------------|--|
| Submissão                     |                                                                                      |                  |                       |  |
| Autores                       | Thiago Geller, Yuri Morales 🕮                                                        |                  |                       |  |
| Título                        | Ensinar Geometria no nível secundário                                                |                  |                       |  |
| Modalidade                    | 1. Estrategias para mejorar la enseñanza y el aprendizaje de las Matemáticas         |                  |                       |  |
| Diretor                       | Andrea Barrantes Chaves 📼<br>Yuri Morales López 💷<br>Yuri-Director1 Yuri-Director1 📼 |                  |                       |  |
|                               | Yuri-Director2 Yuri-Director2 🖾                                                      |                  |                       |  |
| Avaliação                     |                                                                                      |                  |                       |  |
| Versão para<br>avaliação      | 1124-4164-1-RV.DOCX 2022-08-27                                                       |                  |                       |  |
| Iniciado                      | 2022-08-27                                                                           |                  |                       |  |
| Última alteração              | 2022-08-27                                                                           |                  |                       |  |
| Arquivo enviado               | Nenhum(a)                                                                            |                  |                       |  |
| Versão do diretor             | Nenhum(a)                                                                            |                  |                       |  |
| Versão do autor               | Nenhum(a)                                                                            | Cliau            | ie aqui para enviar a |  |
| Decisão do diretor            |                                                                                      | 1                | ~ 1, 1                |  |
| Decisão                       | Alterações necessárias 2022-08-27                                                    | ve               | rsao completa do      |  |
| Notificar diretor             | Registro de mensagens diretor/autor 🤜 2022-08-27                                     | formato editável |                       |  |
| Versão do diretor             | Nenhum(a)                                                                            | 1                | ormato canaver        |  |
| Versão do autor               | Nenhum(a)                                                                            |                  |                       |  |
| Transferir Versão do<br>Autor | Seleccionar archivo Ninguno archivo selec. Transferir                                |                  |                       |  |

#### Passo 4

Depois de anexar a nova versão do trabalho (com as configurações solicitadas incorporadas) você precisará notificar o diretor de tópicos que você já fez a apresentação final

| Decisão do diretor<br>Decisão<br>Notificar diretor<br>Versão do diretor<br>Versão do autor | Alterações necessárias 2022-08-2<br>Nenhum(a)<br>Nenhum(a) | Notifique o diretor que já<br>fez a apresentação final da<br>proposta em formato<br>editável (com os ajustes<br>solicitados incorporados). |
|--------------------------------------------------------------------------------------------|------------------------------------------------------------|----------------------------------------------------------------------------------------------------|
| Transferir Versão do<br>Autor                                                              | Seleccionar archivo Ninguno archiv                         | vo selec. Transferir                                                                                                    |

Essa etapa é muito importante, pois é a forma como o diretor do tópico perceberá que você completou as alterações solicitadas (só então o processo de aceitação definitiva do seu trabalho pode ser seguido).

#### Passo 5. Aguarde uma resposta

Finalmente, você terá que esperar por outro e-mail onde a aceitação definitiva do seu trabalho é confirmada. Este e-mail deve ser enviado pelo diretor do tópico.

Nota. A aceitação final do trabalho está sujeita à incorporação dos ajustes solicitados. O diretor de tópicos é responsável por analisar que esses ajustes foram feitos.

#### Passo 6. Seu trabalho é aceito

Você poderá verificar a publicação de seu trabalho final no site:

Nota. Caso o responsável pela apresentação no Congresso não apresente o trabalho, o trabalho será excluído dos *Relatórios* da plataforma.

#### 2.6 Publicação da versão final da obra

Uma vez que seu trabalho seja aceito, o diretor de tópicos será responsável por publicá-lo na lista de trabalhos aceitos na plataforma.

#### 2.7 Resumo da seção

O artigo é avaliado como incompleto quando ocorrem quaisquer das seguintes circunstâncias:

- 1. O documento em papel não segue o formato *estilo CIAEM*
- 2. Título, resumo, palavras-chave não incluídas
- 3. A versão enviada não é cega.

Neste caso, os autores devem repetir o processo de submissão completamente novamente.

#### Avaliação científica

#### Esse processo gerará as seguintes possibilidades:

O revisor científico pode recomendar, de acordo com as disposições dos formulários de revisão, uma das seguintes opções: *rejeitar trabalho por formato, rejeitar trabalho, aceitar com modificações ou aceitar trabalho.* 

#### 1. Rejeitar trabalho por formato

Seu trabalho será rejeitado por formato se não atender a cada um dos seguintes aspectos:

- 1. Informações nos metadados completos (título, resumo, autores ou palavras-chave).
- 2. Anexar a versão cega do trabalho.
- 3. Anexar o "Formulário Adicional" no caso de oficinas.
- 4. Complete as etapas do processo de expedição descritas neste guia.
- 5. Siga o *Estilo CIAEM*.

Você receberá uma notificação por e-mail do gerente de tópicos. Você poderá fazer os ajustes indicados e repetir o processo de envio da proposta ajustada

#### 6. Rejeitar o trabalho

Seu trabalho não atende aos aspectos de qualidade do conteúdo para o evento. O processo acabou. Lembre-se que a decisão é definitiva.

#### 7. Aceite o trabalho com modificações

Recomendações serão enviadas no e-mail para onde a decisão é notificada. O autor deve fazer os ajustes solicitados e reenviar a obra com as recomendações incorporadas. O autor deve enviar:

- **1.** Uma versão completa final (com nomes de autores e referências institucionais) em formato pdf, e
- **2.** uma versão completa final (com nomes de autores e referências institucionais) em formato editável.

#### 3. Aceitar o trabalho

Caso a obra seja aceita, o autor deve enviar:

- 4. uma versão completa final (com nomes de autores e referências institucionais) em formato pdf, e
- 5. uma versão completa final (com nomes de autores e referências institucionais) em formato editável.

A versão completa em pdf irá diretamente para as submissões aceitas que serão acessadas online. A versão completa em formato de texto editável pode ser usada pelo ciaem para incluí-la em uma eventual publicação.

# Anexo: Elementos sobre a avaliação de propostas para trabalhos

A avaliação é dividida em duas áreas principais: formato e qualidade do conteúdo.

Em relação ao formato, os indicadores são:

- 1. O formato e a fonte são apropriados de acordo com o Estilo CIAEM.
- 2. Os dados dos autores foram excluídos.
- *3. O tamanho da página está de acordo com o* Estilo CIAEM.
- 4. Há um resumo adequado (número de palavras) e palavras-chave.
- 5. *O formato das tabelas e figuras é como solicitado no Estilo* CIAEM
- 6. *O nível do título e das legendas estão corretos de acordo com o* Estilo CIAEM.
- 7. As citações e referências dentro do texto são bem elaboradas de acordo com o estilo CIAEM
- 8. Balas e notas de rodapé são usadas apropriadamente.
- 9. *O formato das referências bibliográficas é o indicado no Estilo* CIAEM.
- 10. *O cabeçalho, o rodapé e o logotipo do evento estão incluídos de acordo com o* Estilo CIAEM.
- 11. O número de palavras / o número de páginas é o indicado pela organização do evento.

Uma vez que o trabalho é recebido, a avaliação começa com a revisão do formato. *Para isso, os avaliadores são instruídos a rejeitar qualquer trabalho que não cumpra rigorosamente os onze pontos mencionados acima*, e a revisão do conteúdo não será iniciada. Os indicadores de formato se aplicam a comunicações, workshops e pôsteres.

Uma vez que os avaliadores verificam se os elementos de formatação são atendidos, a **avaliação do conteúdo** começa. Os principais elementos que orientam esta revisão são:

- 1. Definição e relevância das questões problemáticas e de pesquisa (considere também a revisão do estado da matéria, o objetivo do trabalho está claramente estabelecido, entre outros)
- 2. Referencial teórico
- *3. Método (inclui se bem descritos seções de tipos de pesquisa, participantes, instrumentos, análise realizada, ...)*
- 4. Resultados (os dados são devidamente interpretados levando em conta o referencial teórico, os resultados fornecidos contribuem para novos conhecimentos para a comunidade, entre outros)
- 5. Avaliação geral (aqui você pode considerar adicionalmente os aspectos formais, adequação do título, resumo, conteúdo, entre outros)

Se a proposta for rejeitada ou for aceita com modificações, o autor receberá um e-mail indicando os aspectos de qualidade que não foram atendidos na obra e que gerou a rejeição da proposta ou indicando os aspectos que devem ser modificados (no caso de serem aceitos com modificações) para que o trabalho seja aceito.

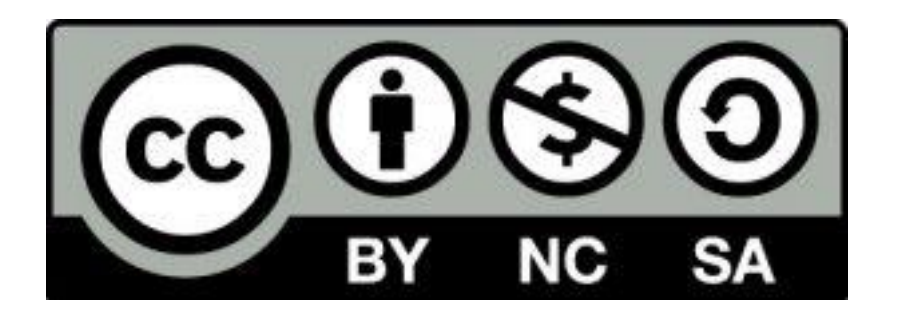

Esses materiais são licenciados sob uma licença Creative Commons Attribution-NonCommercial-ShareAlike 4.0 International.